|                 | คู่มือการทำงานโปรแกรม Odoo ERP          | หน้า: 1 จาก 8       |
|-----------------|-----------------------------------------|---------------------|
|                 | หมายเลขเอกสาร :                         | การแก้ไข : 01       |
| it as a service | เรื่อง : ระบบคลังสินค้า Odoo Version 13 | วันที่ใช้ : 3/03/20 |

#### สำหรับ

# บริษัท Prize Of Wood Industry จำกัด

| วันที่          | รายละเอียด                              | จัดทำ              | ตรวจสอบ            |
|-----------------|-----------------------------------------|--------------------|--------------------|
| วันที่ 2/02/21  | จัดทำคู่มือ                             | Pattarakrit        | Nattanong Thongari |
| JUN 2/05/21     |                                         | Sarunchonnopphadol | Nattapong Thongsh  |
| วันที่ 07/05/21 | อัพเคทเรื่องสิทธิ์<br>การอนุมัติการเบิก | Nattapong          | Nattapong          |
|                 |                                         |                    |                    |

|                 | คู่มือการทำงานโปรแกรม Odoo ERP          | หน้า: 2 จาก 8       |
|-----------------|-----------------------------------------|---------------------|
|                 | หมายเลขเอกสาร :                         | การแก้ไข : 01       |
| it as a service | เรื่อง : ระบบคลังสินค้า Odoo Version 13 | วันที่ใช้ : 3/03/20 |

## เนื้อหา (Content)

|                 | คู่มือการทำงานโปรแกรม Odoo ERP          | หน้า: 3 จาก 8       |
|-----------------|-----------------------------------------|---------------------|
|                 | หมายเลขเอกสาร :                         | การแก้ไข : 01       |
| it as a service | เรื่อง : ระบบคลังสินค้า Odoo Version 13 | วันที่ใช้ : 3/03/20 |

<u>การขอเบิกสินค้า (Requisition)</u>

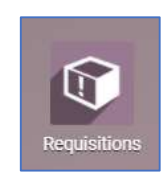

<u>ขั้นตอนที่ 1</u> ให้คลิกที่ Module : Requisitions เพื่อทำการขอเบิกสินค้า

้<u>ขั้นตอนที่ 2</u> เมื่อเข้าไปที่ Module แล้ว คลิกที่ปุ่ม CREATE เพื่อสร้างรายการขอเบิกสินค้า

| 🎫 Requisi      | tions Purchase Re | quisition                                | ¥ € <sup>3750</sup> ¶          | 24 บริษัท ใพร์ช ออฟ วู้ด อินตรัส | เพร็ส์ จำกัด 👻 🕕 Administrato | r (chalet-stg-21202 | 98) - |
|----------------|-------------------|------------------------------------------|--------------------------------|----------------------------------|-------------------------------|---------------------|-------|
| Purchase Requi | sition            |                                          | Search                         |                                  |                               |                     | Q     |
| CREATE IMPORT  | <u>ل</u>          |                                          | ▼ Filters ▼ ≡ Group By ▼ ★ Fav | orites *                         |                               | 1-80 / 244 【        | >     |
| Number         | Employee          | Department                               | Requisition Responsible        | Requisition Date                 | Stage                         |                     | *     |
| EPR/00259      | CREăa             | Chalet Dynasty ทับสะแก จ.ประจวบดีรีขันธ์ |                                | 02/03/2021                       | Purchase Order Created        |                     |       |
| EPR/00258      | AUNG BO           | Administration                           |                                | 25/02/2021                       | New                           |                     |       |
| EPR/00257      | AUNG BO           | Administration                           |                                | 25/02/2021                       | Purchase Order Created        |                     |       |

#### <u>ขั้นตอนที่ 3</u> เมื่อเข้าไปแล้ว ให้กรอกข้อมูลในการเบิกสินค้า

| CANCEL                                   |                 |                   |             | NEW | WAITING DEPARTMENT APPROV                  | VAL WAITING USER APPROVED       | APPROVED | PURCHASE ORDER CREATED | RECEIVE |
|------------------------------------------|-----------------|-------------------|-------------|-----|--------------------------------------------|---------------------------------|----------|------------------------|---------|
| Employee<br>Type Request                 | <u></u>         |                   |             | •   | Requisition Date<br>Received Date          | 07/04/2021                      |          | <u> </u>               |         |
| Department<br>Requisition<br>Responsible |                 |                   |             | •   | Requisition Deadline<br>Company<br>Project | บวิษัท ใอที่แอสอะเซอร์วิส จำกัด |          | • 0                    |         |
| อ้างอิงเอกสาร                            |                 |                   |             |     |                                            |                                 |          |                        |         |
| Requisitions Lines                       | Picking Details | Other Information |             |     |                                            |                                 |          |                        |         |
| Requisition Action                       | Product         |                   | Description |     | Quantity U                                 | nit Of Measure                  | Partner  |                        |         |
| Add a line                               |                 |                   |             |     |                                            |                                 |          |                        |         |

| ITAAS<br>it as a service | คู่มือการทำงานโปรแกรม Odoo ERP          | หน้า: 4 จาก 8       |
|--------------------------|-----------------------------------------|---------------------|
|                          | หมายเลขเอกสาร :                         | การแก้ไข : 01       |
|                          | เรื่อง : ระบบคลังสินค้า Odoo Version 13 | วันที่ใช้ : 3/03/20 |

| Select Manual    |                                                               |  |
|------------------|---------------------------------------------------------------|--|
| Locations        |                                                               |  |
|                  |                                                               |  |
| Internal Pic     | ing Configration                                              |  |
| Internal Picking | คลังสินค้าปทุมธานี: Internal Transfers 🛛 👻 🗹                  |  |
| Source Location  | WHPTT * 2*                                                    |  |
| Destination Loca | PAC1/Transit to Stock บริษัท ไพร์ขออฟ วัด อินดรัสทริส์ จำ 👻 🕼 |  |
|                  |                                                               |  |

| Field Name              | Description                                                  |
|-------------------------|--------------------------------------------------------------|
| Employee                | ชื่อพนักงานที่ทำการเบิกสินค้า                                |
| Type Request            | ระบุประเภทการเบิก (มีผลต่อการอนุมัติการเบิก)                 |
| Department              | แผนกของผู้เบิก                                               |
| Requisition Responsible | ผู้รับผิดชอบเบิก                                             |
| Partner                 | บริษัทที่ขอเบิก                                              |
| Requisition Date        | วันที่ขอเบิก                                                 |
| Received Date           | วันที่ได้รับ                                                 |
| Requisition Deadline    | กำหนดวันที่สุดท้ายที่จะ ได้สินก้า                            |
| Company                 | บริษัท (ไม่ใส่ก็ได้)                                         |
| Requisitions Lines      | รายการสินค้าที่จะเบิก                                        |
| Requisitions Action     | ให้เลือกประเภทการเบิก เป็น Internal Picking เท่านั้น         |
| Product                 | ชื่อสินค้าที่จะเบิก                                          |
| Description             | รายละเอียดของสินค้า                                          |
| Quantity                | ระบุจำนวนที่เบิก                                             |
| Unit of measure         | หน่วยของสินค้าที่จะเบิก                                      |
| Vendors                 | ผู้ขาย (ไม่ต้องเลือก)                                        |
| Reason for Requisition  | เหตุผลในการขอเบิก                                            |
| Picking Detail          | แท็บรายละเอียดการไปส่งสินค้า (เน้น ต้องกรอกให้ครบและถูกต้อง) |
| Internal Picking        | Operation Type ที่จะเบิกสินค้า ของคลังต้นทาง                 |
|                         | ( จะต้องเลือกที่เป็น Internal Transfer )                     |

| 42                              | คู่มือการทำงานโปรแกรม Odoo ERP          | หน้า: 5 จาก 8       |
|---------------------------------|-----------------------------------------|---------------------|
| <b>ITAAS</b><br>it as a service | หมายเลขเอกสาร :                         | การแก้ไข : 01       |
|                                 | เรื่อง : ระบบคลังสินค้า Odoo Version 13 | วันที่ใช้ : 3/03/20 |

| Source Location          | คลังต้นทาง เช่น ถ้าเบิกจากคลังปทุมธานี ให้เลือก Locator : WHPTT |  |  |  |  |  |
|--------------------------|-----------------------------------------------------------------|--|--|--|--|--|
| Destination Location     | คลังปลายทาง ต้องเลือก Location ที่เป็น Transit ของผู้ที่ขอเบิก  |  |  |  |  |  |
|                          | เช่น Fac1 ขอเบิก ให้เลือก Transit to FAC1                       |  |  |  |  |  |
| Other Information        | ข้อมูลอื่นๆ (ข้อมูลที่ Tab นี้ จะมาแสดงโดยอัตโนมัติ)            |  |  |  |  |  |
| Confirmed By             | ชื่อผู้ยืนยันการเบิก                                            |  |  |  |  |  |
| Department Manager       | ชื่อผู้จัดการแผนกอนุมัติ                                        |  |  |  |  |  |
| Approved By              | ชื่อเจ้าหน้าที่ / หัวหน้ากลังสินก้ำ ที่อนุมัติ                  |  |  |  |  |  |
| Rejected By              | ชื่อผู้ที่ไม่อนุมัติให้เบิก                                     |  |  |  |  |  |
| Confirmed Date           | วันที่ยืนยันจะเบิก                                              |  |  |  |  |  |
| Department Approval Date | วันที่อนุมัติของแผนก                                            |  |  |  |  |  |
| Approved Date            | วันที่อนุมัติ                                                   |  |  |  |  |  |
| Rejected Date            | วันที่ถูกปฏิเสธการเบิก                                          |  |  |  |  |  |

<u>ขั้นตอนที่ 4</u> ให้ทำการกดที่ปุ่มบันทึก แล้วกดที่ปุ่ม Confirm (ยืนยัน) เพื่อยืนยันการเบิก ระบบจะส่งไปให้ หัวหน้าแผนก ตรวจสอบและอนุมัติ

| Requisitions     Purchase Requisition |         | * 0                         | 3750 🧙 24  | บริษัท ใพร์ช | ออฟ วู้ด อินดรัสท | รีส์ จำกัด 👻 🥘 Ai | dministrator (chalet | -stg-2120298) - |
|---------------------------------------|---------|-----------------------------|------------|--------------|-------------------|-------------------|----------------------|-----------------|
| Purchase Requisition / EPR/00260      |         |                             |            |              |                   |                   |                      |                 |
| EDIT CREATE Print                     | - Actio | n •                         |            |              |                   |                   | 1                    | /1 < >          |
| CONFIRM CANCEL                        | NEW     | WAITING DEPARTMENT APPROVAL | WAITING US | ER APPROVED  | APPROVED          | PURCHASE ORDER CR | EATED RECEIVED       | CANCEL          |
| EPR/00260                             |         |                             |            |              |                   |                   |                      |                 |

<u>ขั้นตอนที่ 5</u> หลังจากที่ผู้ขอเบิกได้ทำรายการเบิกส่งมาแล้ว หัวหน้าแผนก ก็ตรวจสอบและพิจารณาว่าจะ อนุมัติการเบิกหรือไหม (1) ถ้าอนุมัติ ให้คลิกที่ปุ่ม Department Approve สถานะของรายการนี้ จะถูกส่งไปให้ ผู้ที่มีหน้าที่สูงกว่า หรือจะเป็นคนเดียวกันกับหัวหน้าแผนกก็ได้ หรือ (2) ถ้าไม่อนุมัติ ให้คลิกที่ปุ่ม Reject รายการขอเบิกนี้จะถูกตีกลับไปที่ผู้ขอเพื่อพิจารณามาใหม่

| 49              | คู่มือการทำงานโปรแกรม Odoo ERP          | หน้า: 6 จาก 8       |
|-----------------|-----------------------------------------|---------------------|
| ITAAS           | หมายเลขเอกสาร :                         | การแก้ไข : 01       |
| it as a service | เรื่อง : ระบบคลังสินค้า Odoo Version 13 | วันที่ใช้ : 3/03/20 |

| <b>III Requisitions</b> Purchase Requisit | lon 🔆 🤁 3730 🔍 24 บริษัท ใหร่น ออฟ รู้ด อิน                  | ตรัสทรีส์ จำกัด 🔹 🕕 Administrator (chalet-stg-2120298) 👻 |
|-------------------------------------------|--------------------------------------------------------------|----------------------------------------------------------|
| Purchase Requisition / EPR/00260          |                                                              |                                                          |
| EDIT CREATE                               | Print - Action -                                             | 1/1 < >                                                  |
| DEPARTMENT APPROVE REJECT                 | NEW WAITING DEPARTMENT APPROVAL WAITING USER APPROVED APPROV | TED PURCHASE ORDER CREATED RECEIVED CANCEL               |
| 1 2 <sup>2</sup> PR/0026                  | 0                                                            |                                                          |

<u>ขั้นตอนที่ 6</u> หลังจากที่หัวหน้าแผนกอนุมัติมาแล้ว ระบบจะส่งไปให้ผู้ที่มีอำนาจอนุมัติที่สูงกว่า หรือจะเป็น หัวหน้าแผนก (ต้องระบุชื่อ) อนุมัติอีกครั้ง ก็ได้ (1) ถ้าอนุมัติ ให้คลิกที่ปุ่ม Approve หรือ (2) ถ้าไม่อนุมัติ ให้ คลิกที่ปุ่ม Reject

| III Rec    | quisitions       | Purchase Requisition |                           | * C                         | 3750 👷 2 | บริษัท ไพร์ร  | ร ออฟ วู้ด อินดรัสท | เร็ส์ จำกัด 👻 🅕 Adminis | trator (chalet-st | g-2120298) 🝷 |
|------------|------------------|----------------------|---------------------------|-----------------------------|----------|---------------|---------------------|-------------------------|-------------------|--------------|
| Purchase I | Requisition / EP | R/00260              |                           |                             |          |               |                     |                         |                   |              |
| EDIT CRE   | EATE             | Print                | <ul> <li>Actio</li> </ul> | n -                         |          |               |                     |                         | 1/                | 1 < >        |
| REJECT     | APPROVE          |                      | NEW                       | WAITING DEPARTMENT APPROVAL | WAITING  | ISER APPROVED | APPROVED            | PURCHASE ORDER CREATED  | RECEIVED          | CANCEL       |
| 2          | 1                | EPR/00260            |                           |                             |          |               |                     |                         |                   |              |

<u>ขั้นตอนที่ 7</u> หลังจากที่อนุมัติเสร็จแล้ว ให้คลิกที่ปุ่ม Create Pinking and PO เพื่อส่งรายการเบิกไปให้ คลังสินค้า ที่หัวข้อ การ โอนย้ายภายใน ของแต่ละแห่ง ตาม Internal Picking

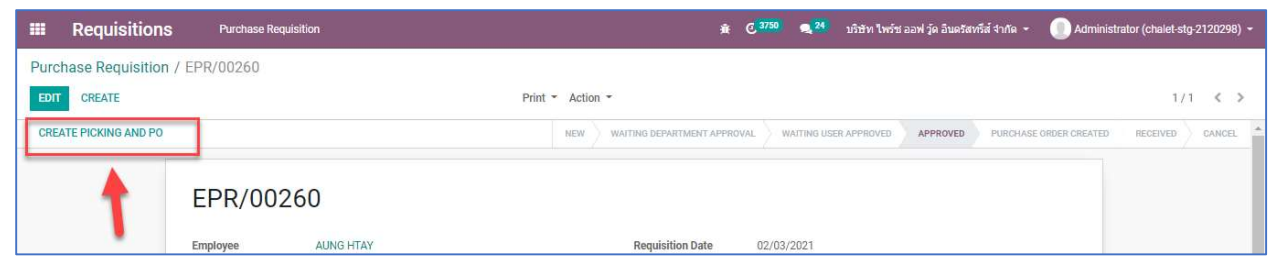

<u>ขั้นตอนที่ 8</u> หลังจากนั้น (1) รายการเบิกส่งไปแล้วที่คลังสินค้า (ไปทำตามขั้นตอนที่หัวข้อ Internal Transfer ) (2) เมื่อสินค้าที่เบิก ถูกส่งกลับมาแล้ว ให้ผู้ที่ขอเบิก มาคลิกรับสินค้านั้นที่ปุ่ม Received

|                 | คู่มือการทำงานโปรแกรม Odoo ERP          | หน้า: 7 จาก 8       |
|-----------------|-----------------------------------------|---------------------|
| ĪTAAS           | หมายเลขเอกสาร :                         | การแก้ไข : 01       |
| it as a service | เรื่อง : ระบบคลังสินค้า Odoo Version 13 | วันที่ใช้ : 3/03/20 |

|      | Requisitions       | Purchase Requis                                      | ition                                        |                               |            | *                                                                    | g 3750 🔍 24                   | บริษัท ใพร์ช อ          | ออฟ วู้ด อินดรัสทรีส์ | จำกัด - 🕕 Adminis      | trator (chaiet-stg-2120298) 👻 |   |
|------|--------------------|------------------------------------------------------|----------------------------------------------|-------------------------------|------------|----------------------------------------------------------------------|-------------------------------|-------------------------|-----------------------|------------------------|-------------------------------|---|
| Purc | hase Requisition / | EPR/00260                                            |                                              |                               |            |                                                                      |                               |                         |                       |                        |                               |   |
| EDIT | CREATE             |                                                      |                                              | Print                         | - Action   | (*                                                                   |                               |                         |                       |                        | 1/1 < >                       |   |
| REC  | EIVED              |                                                      |                                              |                               | NEW        | WAITING DEPARTMENT APPROV                                            | IL WAITING U                  | JSER APPROVED           | APPROVED              | PURCHASE ORDER CREATED | RECEIVED CANCEL               | 4 |
|      |                    |                                                      |                                              |                               |            |                                                                      |                               |                         |                       | Internal Picki         |                               |   |
|      | 2                  | EPR/0026                                             | 50                                           |                               |            |                                                                      |                               |                         | 1                     | 1                      |                               |   |
|      |                    | Employee<br>Department<br>Requisition<br>Responsible | AUNG HTAY<br>Administration<br>Administrator |                               |            | Requisition Date<br>Received Date<br>Requisition Deadline<br>Company | 02/03/2021<br>บริษัท ไพร์ช อะ | อฟ วู้ด อินดรัสหรีส์ ร่ | ากัด                  | 1                      |                               |   |
|      |                    | Partner<br>อ้างอิงเอกสาร                             | נים העניה העניים וים                         | นจเนยรง จากด สานกงานเหญ       |            |                                                                      |                               |                         |                       |                        |                               |   |
|      |                    | Requisitions Lines                                   | Picking Details                              | Other Information             |            |                                                                      |                               |                         |                       |                        |                               |   |
|      |                    | <b>Requisition Action</b>                            | Product                                      |                               |            | Description                                                          |                               | Quantity                | Unit Of Measure       | e Partner              |                               |   |
|      |                    | Internal Picking                                     | [01020101010                                 | 195010604000] ໃນັກຮະນາກ Grade | 95 1x6x4.0 | ไม้กระบาก Grade 9                                                    | 5 1x6x4.0                     | 3.00                    | ) EA                  |                        |                               |   |

| 42              | คู่มือการทำงานโปรแกรม Odoo ERP          | หน้า: 8 จาก 8       |
|-----------------|-----------------------------------------|---------------------|
| ITAAS           | หมายเลขเอกสาร :                         | การแก้ไข : 01       |
| it as a service | เรื่อง : ระบบคลังสินค้า Odoo Version 13 | วันที่ใช้ : 3/03/20 |

### วิธีกำหนดผู้มีสิทธิ์อนุมัติ

ที่เมนู Requisitions > Configuration

| Requisitions     Purchase Requisition     Project     Configuration | 🏨 🤁 🕬 🔍 💶 บริษัท โพร์ษ ออฟ รู้ด อินตรัสทรีส์ จำคัด 👻 🕕 Administrate |
|---------------------------------------------------------------------|---------------------------------------------------------------------|
| Request Type                                                        | Search                                                              |
| CREATE IMPORT 🕹                                                     | ▼ Filters ▼                                                         |
| Name Name                                                           |                                                                     |
| 🔲 เบิกเพื่อผลิต โรงงาน1                                             |                                                                     |
| 🔲 เบิกเพื่อผลิด โรงงาน3                                             |                                                                     |
| 🔲 เบิกเข้าโรงงาน 1                                                  |                                                                     |
| 🔲 เบิกเข้าโรงงาน 3                                                  |                                                                     |
| 🔲 ເນີກເນັກ Chalet Partner                                           |                                                                     |
|                                                                     |                                                                     |

#### เลือกประเภทการเบิกที่ต้องการกำหนดสิทธิ์ผู้อนุมัติ

| Name    | เป็กเพื่อผลิต โรงงานไ |       |          |                       |         |  |
|---------|-----------------------|-------|----------|-----------------------|---------|--|
| Approve | Name                  | Login | Language | Latest authentication | Company |  |
|         | Add a line            |       |          |                       |         |  |
|         |                       |       |          |                       |         |  |
|         |                       |       |          |                       |         |  |
|         |                       |       |          |                       |         |  |

กด Add a line เพื่อเพิ่มรายชื่อผู้มีสิทธิ์อนุมัติ

\*\*คนที่สามารถกำหนดสิทธิ์ได้จะต้องได้สิทธิ์ administrator/ access rights ถึงจะมองเห็นเมนู Configuration